### Laborbericht - NVS - 5CHIF

Name: Juri Schreib

Datum: 2017-02-13

Ziel: Erfüllung der Aufgabenstellung

# Software

Folgende Produkte wird auf den Serven installiert

### Acadia

- OpenSSH (SSH, SFTP)
- E-Mail
  - Postfix (SMTP / MTA)
  - Dovecot (IMAP / MDA)
  - Roundcube (Webmail / MUA)
- Asterisk (VoIP)
- NGINX (Webserver)
  - NextCloud (Contacts, Calendar, File Server, Collaboration Tools, etc.)
  - Gitlab
  - Webmin (Computer Administration Front End)
- OpenVPN Server
- Für die Mittagspause
  - Grand Theft Auto San Andreas Multiplayer Server
  - Minecraft Server

# Badlands

- OpenSSH (SSH, SFTP)
- LDAP (openLDAP)
- Bind (DNS Server)

### Redwood

- Apache (Webserver)
  - Öffentliche Unternehmensportfolio (statische Website)
- OpenSSH (SSH, SFTP)

Der Computer wird über die Grafische Benutzeroberfläche von Uberspace verwaltet

### **R1**

• DHCP

Alle Anwendungen (mit Ausnahem vom öffentlichen Webserver auf Rewood) werden in Docker Containern auf den Servern installiert um diese voneinander zu Isolieren und einfacher verwalten zu können. Dazu wrid ein Dockerfile erstelllt, welche definiert, wie die einzelnen Container miteinander und mit er Außenwelt Kommuniziert. Am Physischen Server selbst, wird nur Docker, openSSH (Administration) und IPTables (Firewall) installiert und nur authentifizierungsoptionen konfiguriert.

Da Uberspace ein shared Hoster ist (viele Benutzer auf einem Server) ist eine ähnlich weitgehende Konfiguration nicht möglich. Es wird ledeglich die Unternehmswebseite auf Uberspace abgelegt und diese mit den vorinstallierten Werkzeugen öffentlich geschaltet.

# Aufsetzen von Redwood

**Info** Zur einsparung von Kosten wird ein bereits vorhandenes Uberspace Konto für die Webseite genutzt. Als platzhalter für die Unternehmenswebsite wird meine Private seite genutzt.

Es wird auf Uberspace ein Konto erstellt und sich auf der Weboberfläche angemeldet

| https://uberspace.de/dashboard | UBER<br>SPA<br>HOSTING O                                                                                                    | CCEAN<br>IN ASTEROIDS                                                                                                    | Technik preise :                                                                                                    | Support – Hausordni                                                                                                    | 2: Hallo Bujuhun Armelden<br>UNG BLOG MEIN UBERSPACE                                                                                                    | 4               |  |
|--------------------------------|----------------------------------------------------------------------------------------------------|----------------------------------------------------------------------------------------------------|----------------------------------------------------------------------------------------------------|----------------------------------------------------------------------------------------------------|----------------------------------------------------------------------------------------------------|-----------------|--|
|                                | BL                                                                                                    | JJUHU                                                                                                    | Willkommen zurück! Schön, dass du wieder einmal reinschaust. Können wir<br>etwas für dich tun? Dann sag es uns – Uberspace antwortet! In der »Noch<br>Fragen?«-Box, die wir ganz bewusst auf jeder unserer Seiten untergebracht<br>haben, findest du unsere wichtigsten Kontaktmöglichkeiten. |                                                                                                    |                                                                                                    |                 |  |
|                                | WICHTIG D                                                                                                    | ATENBLATT ZUGÄNGE                                                                                                    | E-MAIL DOMAINS                                                                                                    | FINANZIELLES W                                                                                                    | VEITERSAGEN LÖSCHEN                                                                                                    |                 |  |
|                                | SICHERE DEINE D<br>Natürlich fertigen wir se<br>sebist deine Daten rege<br>tehtenhalt sein – auch<br>minner incch bese Überr<br>außerhab der von uns v | HATEN!<br>Ibst tigliche Backups deines UR<br>simaßig sichem solltest. Auch<br>wir sind nicht unfehlbar, und auch<br>zachungen bergen, Aus diesem<br>verantworteten Infrastruktur sich | berspaces an. Das bedeutet aber<br>nsere Backupsener können mal ka<br>h die beste Technik und das umfan<br>forund solltest du deine Daten im<br>nem. Letzten Endes sind es deine                                                                                                    | icht, dass du nicht auch<br>putigehen oder Backups<br>greichste Monitoring kann<br>er und grundsätzlich auch<br>baten! | ***<br>NOCCH FRAGEN?<br>***<br>SCHAU IN UNSERE<br>FAQ & Dokumentation<br>Scheeb UNS<br>hallo@uberspace.de<br>GRUPG-KEY DISST-FEASTERNES<br>TWITTERE MIT UNS<br>twitter.com/ubernauten |                 |  |
| Danach wird der SSH            | H Public                                                                                                    | : Key eine                                                                                                    | es Adminis                                                                                                    | trators in                                                                                                    | n "Zugägnge" T                                                                                                    | ab hinzugefügt. |  |

|                                                                                                    | DATENBLATT                                                                                                    | ZUGÄNGE                                                                                                    | E-MAIL                                                                                            | DOMAINS                                                                                                    | FINANZIELLES                                                                                                    | WEITERSAGE                                                                             | EN LÖSCHEN                                                                                                    |
|----------------------------------------------------------------------------------------------------|----------------------------------------------------------------------------------------------------|----------------------------------------------------------------------------------------------------|---------------------------------------------------------------------------------------------------|----------------------------------------------------------------------------------------------------|----------------------------------------------------------------------------------------------------|----------------------------------------------------------------------------------------|----------------------------------------------------------------------------------------------------|
| ZUGANG ZU                                                                                                    | M WEBINTERF                                                                                                    | ACE                                                                                                    | SSH-ZUG                                                                                           | Gang zum u                                                                                                    | BERSPACE                                                                                                    | _                                                                                      |                                                                                                    |
| via Passwort                                                                                                    | :                                                                                                    |                                                                                                    | via Pass                                                                                          | wort:                                                                                                    |                                                                                                    | Ν                                                                                      | NUCH FRAGEN?                                                                                                    |
| Hier kannst du ei<br>vergeben. Ein ev<br>wird dabei autom                                                                                                    | n Passwort für den We<br>entuell bereits bestehe<br>atisch überschrieben.                                                                                                    | eb-Zugang<br>endes Passwort                                                                                                    | Hier kannst<br>vergeben. E<br>wird dabei a                                                        | du ein Passwort fü<br>in eventuell bereits<br>utomatisch übersc                                                             | r den SSH-Zugang<br>s bestehendes Passwort<br>hrieben.                                                                                 |                                                                                        | SCHAU IN UNSERE                                                                                                    |
|                                                                                                    | go                                                                                                    |                                                                                                    |                                                                                                   |                                                                                                    | go                                                                                                    |                                                                                        | SCHREIB UNS<br>hallo@uberspace.de<br>GNUPG-KEY B992F4EA2FE04419                                                        |
| Du kannst dir mit<br>Tippen zur Kontro<br>dir keiner über di-<br>wird es natürlich                                                                                                    | der Checkbox das Pa<br>olle im Klartext anzeig<br>e Schulter schaut). Be<br>nur als Hashwert.                                                                                                    | asswort beim<br>en lassen (wenn<br>ii uns gespeichert                                                                                          | Du kannst di<br>Tippen zur K<br>dir keiner üb<br>wird es natü                                     | ir mit der Checkbo<br>Kontrolle im Klartex<br>per die Schulter sch<br>rlich nur als Hashy                                   | ngen<br>x das Passwort beim<br>.t anzeigen lassen (wenn<br>naut). Bei uns gespeichert<br>vert.                                         |                                                                                        | TWITTERE MIT UNS<br>twitter.com/ubernauten                                                                             |
| via OpenID:                                                                                                    |                                                                                                    |                                                                                                    | via SSH-                                                                                          | Schlüssel:                                                                                                    |                                                                                                    |                                                                                        |                                                                                                    |
| ★ https://www.go<br>id=AltOawl8W<br>weg damit                                                                                                    | oogle.com/accounts/o8<br>0hkphzreCsGpFUVoV                                                                                                    | 3/id?<br>/t09fc_mSDZKVg                                                                                                    | ★ ssh-rsa A<br>Bujuhu@<br>weg dami                                                                | AAAB3NzaCIDE<br>Sakuya<br>it                                                                                                | Ey7fK20J                                                                                                    |                                                                                        |                                                                                                    |
| Füge eine OpenI                                                                                                    | D hinzu:                                                                                                    |                                                                                                    | ★ ssh-rsa A                                                                                       | AAAB3NzaCytlk                                                                                                    | <oat4tj bujuhu@reimu<="" td=""><td></td><td></td></oat4tj>                                                                             |                                                                                        |                                                                                                    |
| http://                                                                                                    | go                                                                                                    |                                                                                                    | weg dami                                                                                          | ۱۱<br>AAAB3NzaC…bn                                                                                                    | Y/6uu+Bx                                                                                                    |                                                                                        |                                                                                                    |
| Wir schicken diet                                                                                                    | kurz bei deinem One                                                                                                    | nID-Provider                                                                                                    | weg dami                                                                                          | it                                                                                                    |                                                                                                    |                                                                                        |                                                                                                    |
| vorbei, damit dies<br>dann automatisch                                                                                                    | ser deine Identität bes<br>n wieder hierher zurüc                                                                                                    | tätigt. Du kommst<br>k.                                                                                                    | Füge einen :                                                                                      | SSH-Schlüssel hin                                                                                                    | zu:                                                                                                    |                                                                                        |                                                                                                    |
|                                                                                                    |                                                                                                    |                                                                                                    |                                                                                                   |                                                                                                    |                                                                                                    |                                                                                        |                                                                                                    |
| anach ver<br>Igangsdal<br>bujuhu<br>ast log<br>bujuhu@<br>thilfe von                                                                                                    | bindet sich<br>en, welcel<br>in: Fri<br>kochab<br>Git wird di                                                                                                    | n ein Adm<br>n von Ube<br>sh koch<br>Feb 10<br>~]\$                                                                                            | inistrat<br>erspace<br>nab.ul<br>18:5                                                             | tor über o<br>e zur veri<br>berspac<br>51:14 2<br>swebsite                                                                  | die Komman<br>fügung geste<br>ce.de<br>2017 from<br>auf den Sei                                                                        | dozeile<br>ellt wurd<br>80.10                                                          | mit den<br>len<br>09.104.102<br>aden                                                                                   |
| anach ver<br>igangsdal<br>bujuhu<br>ast log<br>bujuhu@<br>thilfe von                                                                                                    | bindet sich<br>ten, welceh<br>in: Fri<br>kochab<br>Git wird di                                                                                                    | i ein Adm<br>n von Ube<br>sh koch<br>Feb 10<br>~]\$                                                                                            | inistrat<br>erspace<br>nab.ul<br>18:1<br>ehmen                                                    | tor über o<br>e zur verf<br>ber spac<br>51:14<br>swebsite                                                                   | die Komman<br>fügung geste<br>ce.de<br>2017 from<br>auf den Sei                                                                        | dozeile<br>ellt wurd<br>80.10                                                          | mit den<br>len<br>09.104.102<br>aden                                                                                   |
| anach ver<br>ugangsdat<br>bujuhu<br>ast log<br>bujuhu@<br>ithilfe von<br>it clone ht                                                                                                    | bindet sich<br>ten, welceh<br><b>~</b> s<br>tin: Fri<br>kochab<br>Git wird di<br>tps://githuk                                                                                                    | i ein Adm<br>n von Ube<br>sh koch<br>Feb 10<br>~]\$                                                                                            | inistrat<br>erspace<br>nab.ul<br>18:!<br>ehmen<br>juhu/bu                                         | tor über o<br>e zur verf<br>ber spac<br>51:14<br>swebsite<br>ujuhu.at.g                                                     | die Komman<br>fügung geste<br>ce.de<br>2017 from<br>auf den Sei<br>git                                                                 | dozeile<br>ellt wurd<br>80.10                                                          | mit den<br>len<br>09.104.102<br>aden                                                                                   |
| anach ver<br>ugangsdat<br>bujuhu<br>ast log<br>bujuhu@<br>ithilfe von<br>it clone ht<br>a auf dem<br>ner htacce<br>sudo-doc<br>lben nam<br>okumenta                                                                             | bindet sich<br>en, welcel<br>constant<br>in: Fri<br>kochab<br>Git wird di<br>tps://githuk<br>Server me<br>ess Datei e<br>ument roo<br>en wie die<br>tion einges                                   | ehrere Preine auf U<br>ts zu verv<br>aufgeruff                                                                                                 | inistrat<br>erspace<br>ab.ul<br>b 18:<br>ehmen<br>juhu/bu<br>ojekte<br>berspa<br>wender<br>ne Don | tor über o<br>e zur veri<br>ber space<br>51:14<br>swebsite<br>ujuhu.at.g<br>unter ver<br>ace Doku<br>n. Dazu v<br>nain träg | die Komman<br>fügung geste<br>ce.de<br>2017 from<br>e auf den Sei<br>git<br>schiedenen<br>iemntierte M<br>vird ein unte<br>t udn danac | dozeile<br>ellt wurd<br>80.10<br>rver gela<br>Domair<br>ethode<br>rverzeic<br>h folged | mit den<br>len<br>09.104.102<br>aden<br>hs laufen, wird mit<br>genutzt, mehrere<br>chnis erstellt, das<br>ene Htaccess |
| anach ver<br>ugangsdat<br>bujuhu<br>ast log<br>bujuhu@<br>ithilfe von<br>it clone ht<br>a auf dem<br>ner htacce<br>sudo-doc<br>elben nam<br>okumenta                                                                            | bindet sich<br>en, welcel<br>cen, welcel<br>cin: Fri<br>kochab<br>Git wird di<br>tps://githuk<br>Server me<br>ess Datei e<br>ument roo<br>en wie die<br>tion einges                               | a ein Adm<br>h von Ube<br>sh koch<br>Feb 10<br>~]\$<br>de Unterne<br>c.com/Bu<br>ehrere Pre<br>eine auf U<br>ts zu verv<br>aufgeruft<br>spielt | inistrat<br>erspace<br>ab.ul<br>b 18:<br>ehmen<br>juhu/bu<br>berspa<br>wender<br>ne Don           | tor über o<br>e zur verf<br>ber space<br>51:14<br>swebsite<br>ujuhu.at.g<br>unter ver<br>ace Doku<br>n. Dazu v<br>nain träg | die Komman<br>fügung geste<br>ce.de<br>2017 from<br>auf den Sei<br>git<br>schiedenen<br>iemntierte M<br>vird ein unte<br>t udn danac   | dozeile<br>ellt wurd<br>80.10<br>rver gela<br>Domair<br>ethode<br>rverzeic<br>h folged | mit den<br>len<br>09.104.102<br>aden<br>ns laufen, wird mit<br>genutzt, mehrere<br>chnis erstellt, das<br>ene Htaccess |
| anach ver<br>Igangsdal<br>bujuhu<br>ast log<br>bujuhu@<br>ithilfe von<br>it clone ht<br>a auf dem<br>her htacce<br>sudo-doc<br>lben nam<br>okumenta<br>taccess<br>Force Htt<br>ewriteEng<br>ewriteCor<br>ewriteCor<br>ewriteRul | bindet sich<br>en, welceh<br>~ s<br>in: Fri<br>kochab<br>Git wird di<br>tps://githuk<br>Server me<br>ess Datei e<br>ument roo<br>en wie die<br>tion einges<br>gine On<br>nd %{ENV<br>e .* https:/ | ehrere Preine auf U<br>ts zu verv<br>aufgeruff<br>spielt                                                                                       | inistrat<br>erspace<br>ab.ul<br>) 18:<br>ehmen<br>juhu/bu<br>ojekte<br>berspa<br>wender<br>ne Don | tor über o<br>e zur verf<br>ber space<br>51:14<br>swebsite<br>ujuhu.at.q<br>unter ver<br>ace Doku<br>n. Dazu v<br>nain träg | die Komman<br>fügung geste<br>ce.de<br>2017 from<br>auf den Sei<br>git<br>schiedenen<br>iemntierte M<br>vird ein unte<br>t udn danac   | dozeile<br>ellt wurd<br>80.10<br>rver gela<br>Domair<br>ethode<br>rverzeic<br>h folged | mit den<br>len<br>09.104.102<br>aden<br>hs laufen, wird mit<br>genutzt, mehrere<br>chnis erstellt, das<br>ene Htaccess |

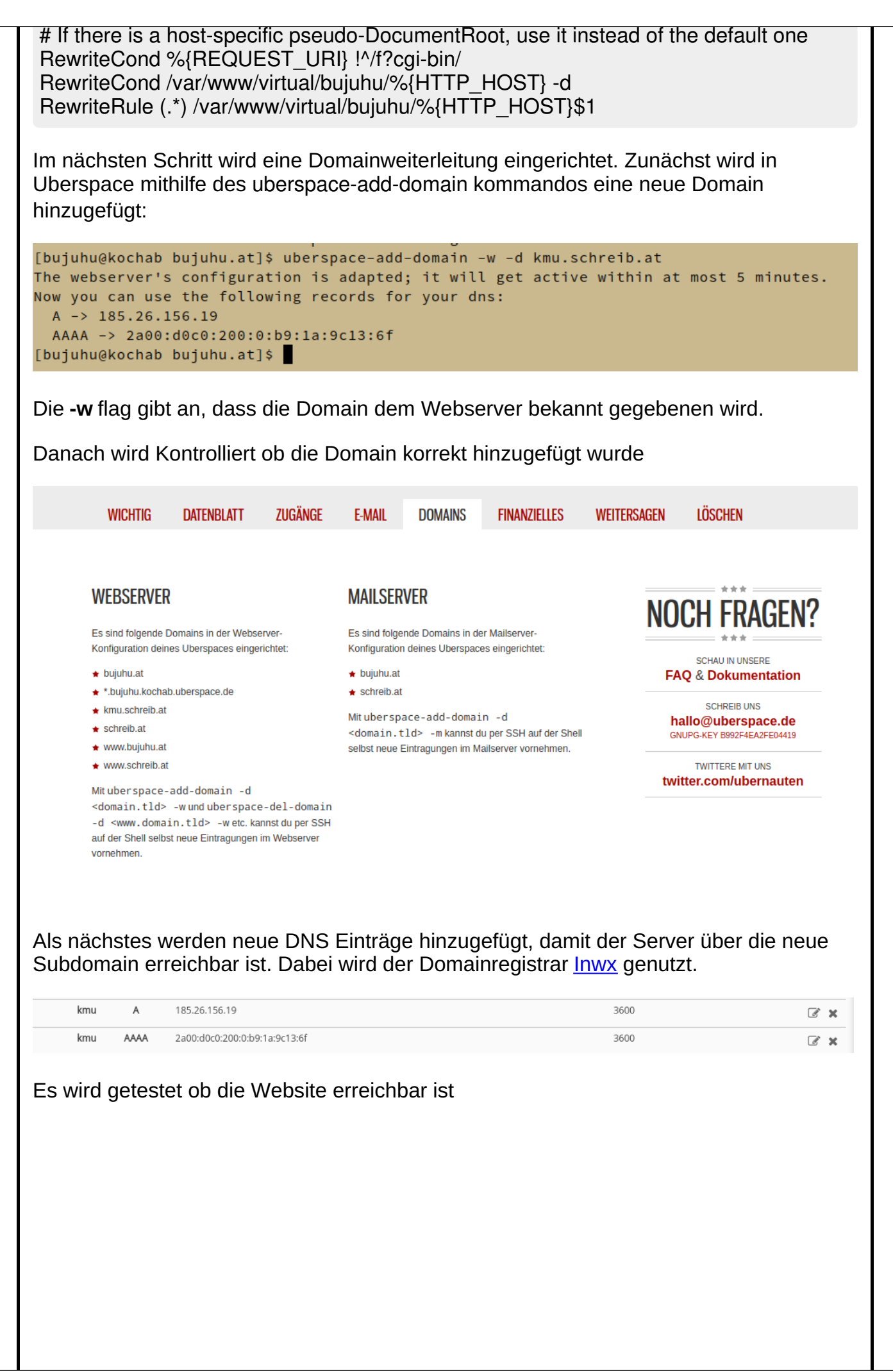

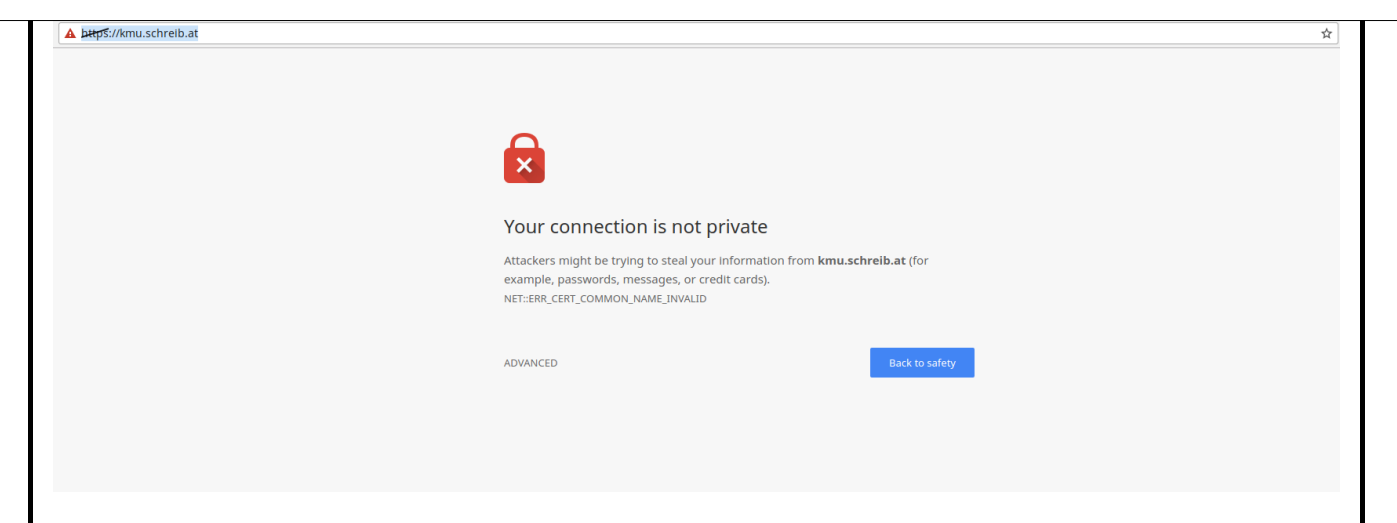

Der Server ist bereits erreichbar, allerdings wurde noch kein gültges Zertifikat ausgetellt

# **Erstellen eines Let's Encrypt Zertifikats**

Aktualisieren der Let's Encrypt Konfiguration

```
[bujuhu@kochab ~]$ cd .config/
[bujuhu@kochab .config]$ ls
letsencrypt
[bujuhu@kochab .config]$ cd letsencrypt/
[bujuhu@kochab letsencrypt]$ ls
accounts archive cli.ini csr keys live renewal
[bujuhu@kochab letsencrypt]$ nano cli.ini
```

#### cli.ini

rsa-key-size = 4096

server = https://acme-v01.api.letsencrypt.org/directory

authenticator = webroot

# Don't change this without real good reasons. Our web frontend # uses a separate backend for answering ACME challenges which # \*enforces\* to use the default web root. # If you change this, things will break. You have been warned! webroot-path = /var/www/virtual/bujuhu/html

config-dir = /home/bujuhu/.config/letsencrypt work-dir = /home/bujuhu/.local/share/letsencrypt/work logs-dir = /home/bujuhu/.local/share/letsencrypt/logs

email = bujuhu@kochab.uberspace.de

# Beware that Let's Encrypt does NOT support wildcard hostnames.
# If you're using wildcards you have to add each subdomain explicitly.
domains = bujuhu.at,schreib.at,www.bujuhu.at,www.schreib.at,kmu.schreib.at

text = True

# To prevent being forced to agree manually to the terms agree-tos = True

Danach wird werden neue Zertifikate mit demletsencrypt certonly kommando generiert

[bujuhu@kochab letsencrypt]\$ letsencrypt certonly

You have an existing certificate that contains a portion of the domains you requested (ref: /home/bujuhu/.config/letsencrypt/renewal/bujuhu.at.conf) It contains these names: bujuhu.at, schreib.at, www.bujuhu.at, www.schreib.at You requested these names for the new certificate: bujuhu.at, schreib.at, www.bujuhu.at, www.schreib.at, kmu.schreib.at. Do you want to expand and replace this existing certificate with the new certificate? -----(E)xpand/(C)ancel: E **IMPORTANT NOTES:** - Congratulations! Your certificate and chain have been saved at /home/bujuhu/.config/letsencrypt/live/bujuhu.at/fullchain.pem. Your cert will expire on 2017-05-14. To obtain a new or tweaked version of this certificate in the future, simply run certbot again. To non-interactively renew \*all\* of your certificates, run "certbot renew" - If you like Certbot, please consider supporting our work by: Donating to ISRG / Let's Encrypt: <a href="https://letsencrypt.org/donate">https://letsencrypt.org/donate</a> Donating to EFF: https://eff.org/donate-le [bujuhu@kochab letsencrypt]\$

Das neue Zertifikat wird am Webserver mithilfe vonuberspace-add-certificate aktiviert

Es wird einige Minuten gewartet, um die Aktualsierung des Zertifikats abzuwarten

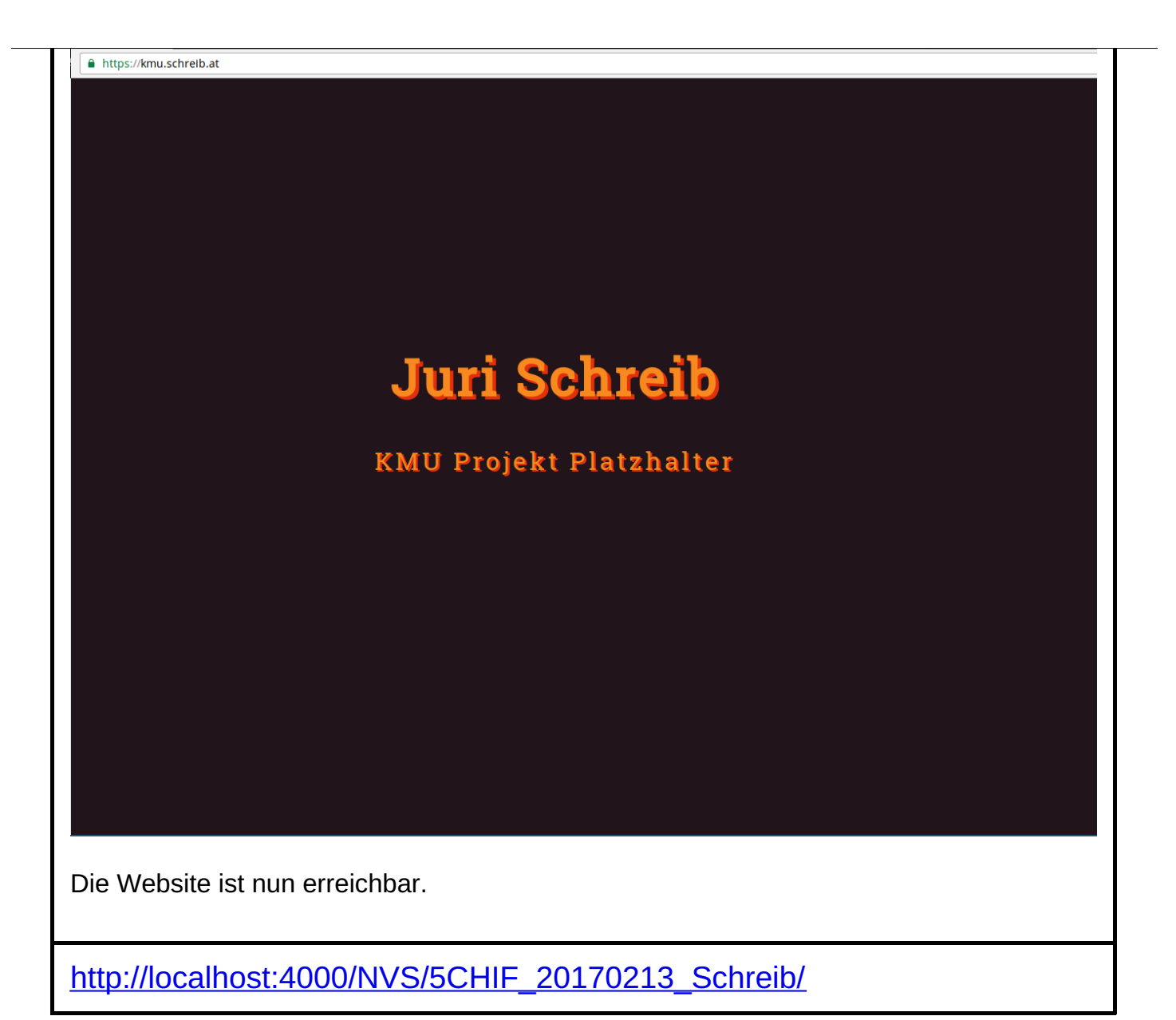